## 3.0 Using MDA Online to make an (SD) submission for an M18 title

\* Duplicate copies (SD) are those submitted for certification after approval of the original upon importer's undertaking that these are the same as the original. Businesses can use this function to purchase the M18 certification labels.

### Step 1: Click on '**Duplicate Video Games ('SD' Form)**'.

| MDA Website                                                                                                    | MDA Online Home   Contact Us   Feedback                                                                                                    |
|----------------------------------------------------------------------------------------------------|----------------------------------------------------------------------------------------------------|
| Please note<br>that system<br>maintenance<br>will be carried<br>out on every<br>1st Saturday<br>of the month<br>(6am to 7am),<br>every 3rd<br>Tuesday of the<br>month (1am to<br>7am) and<br>every Monday<br>(1am to 6am).<br>During these<br>times, MDA<br>Online will not<br>be available.<br>We apologise<br>for any<br>inconvenience<br>caused. | MDA Online - Video Garte Submission & Declaration         Submission of Master Copy Vide         Ar refers to the first or master copy of a pame that the company will be using for certification of subsequent duplicate copies. The X-copy must ba geproved by the BFC before importing/making of the duplicates.         Duplicate video Games ('SD' Form)         'SD' refers to the duplicate game for which the licensed game company has given a statutory declaration that their contents are identical to the X-copy approved by the BFC. Imported 'SD' consignments are required to be sealed and sent to the importer's licensed premises.         Status Enquiry on Video Game Submission         To check the status of your submission, you will need to have the In-Receipt Number ready.         Search for Game Ratings         Gearch for Game Ratings         Copyright © 2005 MDA All Rights Reserved   Terms and Conditions   Best viewed in IE 5.5 & above, 1024 x 768 |

### 3.1 Log in with your company's particulars

Step 1: Log on the system by entering your SingPass.

| Terms of Use   FAQs   Help   About Us SingPass Screen titication Service Pass ID (Enter your Identification Humber)                                                                                                    |
|----------------------------------------------------------------------------------------------------|
| Terms of Use   FAQs   Help   About Us SingPass Screen C titication Service Pass ID (Enter your Identification Humber)                                                                                                    |
| Pass ID (Enter your Identification Humber)                                                                                                    |
| Pass ID (Enter your Identification Humber)                                                                                                    |
| e.g. S1234567G, G1234567G                                                                                                    |
| Pass (8-24 characters, CASE-SENSITIVE) Tick here to change your SingPass Submit Cancel units of the test the test test test test test t                                                                                                    |
| Do not have a SingPass? Apply here,                                                                                                    |
| <u>Forgot your Password? Reset here.</u>                                                                                                    |
| If you encounter any problems with this page, please contact CrimsonLogic SingPass Helpdesk at 68877377 or via<br>enail.<br>You may also give us your comments by using this <u>feedback</u> form<br>Copyright © 2008 Government of Singapore. All rights reserved. |
|                                                                                                    |
| Singapore Government                                                                                                    |
| FAQ   Feedback   Help   Contact Us   Home<br>  SingPass Logout                                                                                                    |
| SD                                                                                                    |
|                                                                                                    |
| ton                                                                                                    |
|                                                                                                    |
| (Enter Video Licence number/Organisation ID)                                                                                                    |
| Submit                                                                                                    |
| Rate this e-service                                                                                                    |
|                                                                                                    |
|                                                                                                    |

# 3.2 How to enter your previous in-receipt number and indicate number of certificates

### Step 1:

Enter the in-receipt number of the first copy ('A') of the game that you have submitted to MDA for a rating and had received an M18 rating.

| Online!               |                       | P Singapore Government<br>Integrity - Service - Excellence<br>FAQ   Feedback   Help   Contact Us   Home<br>  SingPass Logout |
|-----------------------|-----------------------|----------------------------------------------------------------------------------------------------|
| Video Game Submission | - SD                  |                                                                                                    |
| D                     |                       |                                                                                                    |
| Page 2 of 5           |                       |                                                                                                    |
| Search - Receipt No   | ND4004                |                                                                                                    |
| Organisation Name     |                       |                                                                                                    |
| Prev In-Receipt No *  | GA/0804/000064K       |                                                                                                    |
|                       | Rate this e-service   |                                                                                                    |
| 1. Enter Previous In  | -Receipt number which | 2. Click <b>Next</b>                                                                                                    |

Step 2:

Enter the number of SD certificates you wish to purchase together with all the required relevant info and click '**Next**' to proceed.

| Get Connected                      |                                                                                                    | Singapore Govern<br>Integrity • Service • Exce |                                | Singapore Government<br>Integrity · Service · Excellence | ent<br>ince |  |
|------------------------------------|----------------------------------------------------------------------------------------------------|------------------------------------------------|--------------------------------|----------------------------------------------------------|-------------|--|
| Online!                            |                                                                                                    | FAQ   Feedba                                   | ck   Help                      | Contact Us   Home<br>  SingPass Logout                   |             |  |
| Video Game Submi                   | ssion - SD                                                                                                    |                                                |                                |                                                          |             |  |
| Page 3 of 5                        |                                                                                                    |                                                |                                |                                                          |             |  |
| Fields marked with* are            | mandatory                                                                                                    |                                                |                                |                                                          |             |  |
| Submission                         |                                                                                                    |                                                |                                |                                                          |             |  |
| Licence No.                        |                                                                                                    |                                                |                                |                                                          |             |  |
| Organisation ID                    | MDA001                                                                                                    |                                                |                                |                                                          |             |  |
| Organisation Name                  | MDA - MEDIA DEVELOPMENT AUTHORITY                                                                                                    |                                                |                                |                                                          |             |  |
| Prev Receipt No.                   | GA/0804/000064K                                                                                                    |                                                |                                |                                                          |             |  |
| Title                              | EURO2008                                                                                                    |                                                |                                |                                                          |             |  |
| Romanised Title                    | EURO2008                                                                                                    |                                                |                                |                                                          |             |  |
| Also Known As                      | EURO2008                                                                                                    |                                                |                                |                                                          |             |  |
| Rating                             | M18                                                                                                    |                                                |                                |                                                          |             |  |
| Year of Release                    | 2008                                                                                                    |                                                |                                |                                                          |             |  |
| Publisher/Developer                | UEFA                                                                                                    |                                                |                                |                                                          |             |  |
| Region                             | EURO                                                                                                    |                                                |                                |                                                          |             |  |
| Import Make                        |                                                                                                    |                                                |                                |                                                          |             |  |
| Import Reference Type              |                                                                                                    |                                                |                                |                                                          |             |  |
| Import Reference No                |                                                                                                    |                                                |                                |                                                          |             |  |
| No of SD Sets *                    |                                                                                                    |                                                |                                |                                                          |             |  |
| Platform: (Please select the platf | orm(s) you are submitting)                                                                                                    |                                                |                                |                                                          |             |  |
| F160.9111                          | Game Boy Advance GameCube GameCube Macintosh Nintendo DS Nintendo Vii PC Sony Playstation 1 Sony Playstation 2 Sony Playstation 3 Sony Playstation Portable (PSP) Xbox Xbox 360 Others plages ensetting |                                                |                                |                                                          |             |  |
|                                    | Others, please specify                                                                                                    |                                                |                                |                                                          |             |  |
|                                    | Next                                                                                                    |                                                | <u></u>                        |                                                          |             |  |
|                                    | Rate this e-service                                                                                                    |                                                | $\backslash$                   |                                                          |             |  |
|                                    |                                                                                                    |                                                |                                |                                                          |             |  |
| 2. Click Next                      |                                                                                                    |                                                | 1. Ente<br>certifica<br>purcha | er the number of M<br>ates you wish to<br>se             | 18          |  |

#### Step 3:

Verify that the details are correct and then check on the declaration box before clicking on the 'submit' button.

| Get Connected                                                                                                    |                                                                                                    | Singapore Government<br>Integrity • Service • Excellence                                                                                                    |
|----------------------------------------------------------------------------------------------------|----------------------------------------------------------------------------------------------------|----------------------------------------------------------------------------------------------------|
| emoo,                                                                                                    |                                                                                                    | FAO   Feedback   Help   Contact Us   Home                                                                                                    |
| Online!                                                                                                    |                                                                                                    | SingPass Logout                                                                                                    |
| Video Game Submissior                                                                                                    |                                                                                                    |                                                                                                    |
| Page 4 of 5                                                                                                    |                                                                                                    |                                                                                                    |
| Title                                                                                                    | Title Details                                                                                                |                                                                                                    |
| EUR02008                                                                                                    | Romanized Title                                                                                              | EUR02008                                                                                                    |
|                                                                                                    | Also Known As                                                                                                | EUR02008                                                                                                    |
|                                                                                                    | Publisher/Developer                                                                                          | UEFA                                                                                                    |
|                                                                                                    | Year of Release                                                                                              | 2008                                                                                                    |
|                                                                                                    | Rating                                                                                                    | M18                                                                                                    |
|                                                                                                    | Region Code                                                                                                  | EURO                                                                                                    |
|                                                                                                    | Platform                                                                                                    | Sony Playstation 3,Xbox 360                                                                                                    |
| I declare that all the information given i<br>information. I agree that in any legal proceedings, I shal<br>produced from MDA Online. | n this application form is true and correct and I ar<br>I not dispute the authenticity or accuracy of any st | n aware that legal action may be taken against me if I had knowingly provided false<br>atements, confirmations, records, acknowledgments, information recorded in or |
|                                                                                                    | Subn                                                                                                    | iit                                                                                                    |
|                                                                                                    | Rate this e-                                                                                                 | service                                                                                                    |

### Step 4:

You will see confirmation of your submission. Print or save the page for your records and for submission to MDA.

| Get Connected                                                                                                    |                                                                           |                                |                                            | <ul> <li>Singapore Government<br/>Integrity · Service · Excellence</li> <li>Contact Us   Home</li> <li>SingPass Logout</li> </ul> |  |
|----------------------------------------------------------------------------------------------------|---------------------------------------------------------------------------|--------------------------------|--------------------------------------------|----------------------------------------------------------------------------------------------------|--|
| Online!                                                                                                    |                                                                           |                                |                                            |                                                                                                    |  |
| Video Game Su                                                                                                    | ubmission                                                                 |                                |                                            |                                                                                                    |  |
| Receipt Details                                                                                                    |                                                                           |                                |                                            |                                                                                                    |  |
| In-Receipt No.<br>Year of Release                                                                                      | GSD/0804/1000026L<br>2008                                                 | Title<br>Publisher/Developer   | EURO2008<br>UEFA                           |                                                                                                    |  |
| Please bring the follo<br>online declaration:<br>- Original NRIC<br>- A printout copy of 'S<br>- TradeNet Permit (if : | wing items for verification when p<br>Submission Successful' page<br>any) | urchasing the video game certi | ficates at the MDA counter within the next | working day after this                                                                                                    |  |
|                                                                                                    |                                                                           | Rate this e-service            |                                            |                                                                                                    |  |
|                                                                                                    |                                                                           |                                |                                            |                                                                                                    |  |
|                                                                                                    |                                                                           |                                |                                            |                                                                                                    |  |
|                                                                                                    |                                                                           |                                |                                            |                                                                                                    |  |
|                                                                                                    |                                                                           |                                |                                            |                                                                                                    |  |
|                                                                                                    |                                                                           |                                |                                            |                                                                                                    |  |
|                                                                                                    |                                                                           |                                |                                            |                                                                                                    |  |